Access MajorClarity with your *districtassigned* login method: Clever Google 1-Click

- Email + Password
- ClassLink

\*Check the box beside your login method.

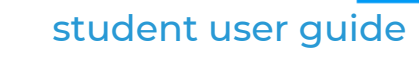

WELCOME TO MAJORCLARITY

Follow the prompts to take the **Personality Assessment.** Click the **Assessments** tab to reset.

| Getting Started                         |                                          |                                                 | Click the <b>icon</b> which best reflects your opinion of each statement.                                                                                           |
|-----------------------------------------|------------------------------------------|-------------------------------------------------|----------------------------------------------------------------------------------------------------|
| Assessment                              | Information                              | Finish                                          | T R maybe                                                                                                    |
| Realistic ①<br>22%<br>Artistic ①<br>16% | Social ①<br>20%<br>Enterprising ①<br>13% | Investigative ①<br>18%<br>Conventional ①<br>11% | Click the icon beside each<br>personality type title to<br>learn more.<br>Watch the <i>Holland Personality Types</i><br>video series @ https://tinyurl.com/y4k6yf7x |
| Assessment                              | Information                              | Finish                                          | Follow the prompts to add additional contact<br>information to your account.<br>Click <b>Continue</b> .                                                             |

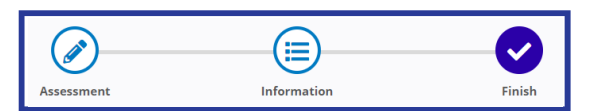

You're all set to explore the majors and careers on MajorClarity and discover your passions. Click **Explore Careers**.

## Need help?

For questions about your account or the platform, contact MajorClarity support chat from the message icon at the bottom of your screen.

Students must abide by all Acceptable Technology Usage policies when using chat.

## Support Chat Hours

Monday - Friday 8AM - 6PM ET

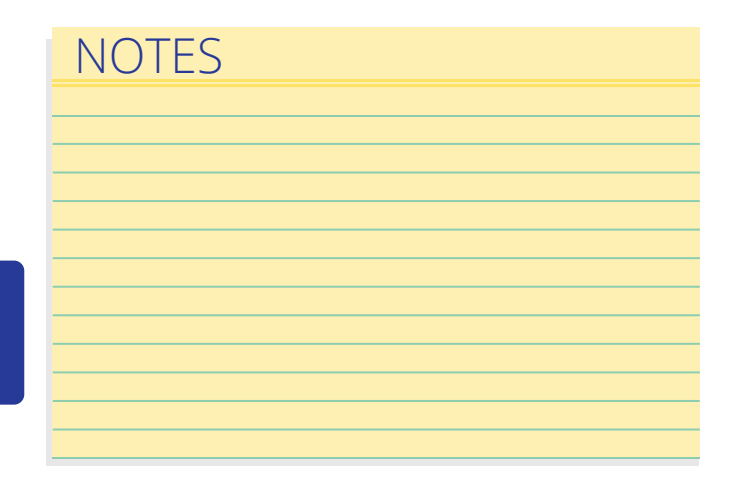